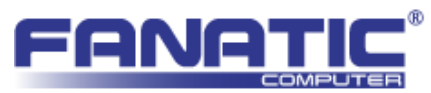

## 【簡易マニュアル】IPMI Virtual Media 機能

ここでは IPMI の Virtual Media 機能を利用して、クライアント PC の CD ドライブにセットしたインストール CD からサーバに OS をインストールする方法を説明します。

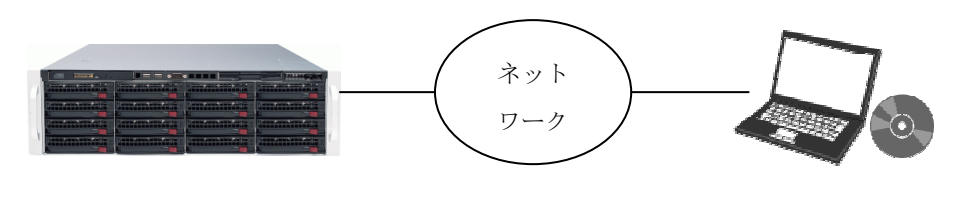

図1 イメージ画像

- 1. IPMI によるリモートコンソール接続を行います。
- 2. Media  $\rightarrow$  Virtual Media Wizard を起動します。

※お使いのマザーボードによっては画面が異なることがあります。

| Redirection Viewer[192.168.41.14] 20 fps                                                                                                    |                                                                                                    |
|----------------------------------------------------------------------------------------------------|----------------------------------------------------------------------------------------------------|
| <u>Video K</u> eyboard Mo <u>u</u> se <u>Media H</u> elp                                                                                                    |                                                                                                    |
| Virtual Media Wizard UP UTILITY                                                                                                    |                                                                                                    |
| Advanced                                                                                                    |                                                                                                    |
| Advanced - IPMI Configuration - Set LAN Configurati                                                                                                    | Options                                                                                                    |
| Channel Number[01]Channel Number Status:Channel number is DKIP Address SourceDHCP1IP AddressIP AddressISubnet MaskI255.255.255.0001Gateway AddressI192.168.041.0011MAC AddressI00.25.90.6E.13.E51 | Static<br>DHCP                                                                                                    |
|                                                                                                    | †4↔:Move<br>Enter:Select<br>+/-/:Value<br>F10:Save<br>ESC:Exit<br>F1:General Help<br>F8:Fail-Safe Defaults<br>F9:Optimized Defaults |
| v02.67 (C)Copyright 1985-2009, American Meg                                                                                                    | atrends, Inc.                                                                                                    |
| Displays Virtual Media Wizard                                                                                                    |                                                                                                    |

図 2 Virtual Media Wizard の起動

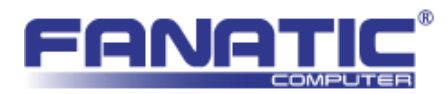

3. マウント対象を選択します。Connect CD/DVD ボタンをクリックします。

| Floppy/USB Key Media         |                                |            |        |                |
|------------------------------|--------------------------------|------------|--------|----------------|
| Floppy Image                 |                                |            | Browse | Connect Floppy |
| © A                          |                                |            |        |                |
| CD Media                     |                                |            |        |                |
| 🔘 ISO Image                  |                                | 8          | Browse | Connect CD/DVD |
| • D                          |                                |            |        |                |
| Status<br>Target Drive       | Connected To                   | Read But   |        |                |
| Virtual Floppy<br>Virtual CD | Not connected<br>Not connected | n/a<br>n/a |        |                |
|                              |                                |            |        | Close          |

図3 マウント対象の選択(1)

4. 表示が Disconnect に変化したことを確認し、Close ボタンでウィザードを閉じます。

| Floppy Image                 |                    | В           | rowse | Connect Floppy |
|------------------------------|--------------------|-------------|-------|----------------|
| © A                          |                    | 10          |       |                |
| CD Media                     |                    |             |       |                |
| 🔘 ISO Image                  |                    | В           | rowse | Disconnect     |
| @ D                          |                    |             |       |                |
| Status                       |                    |             |       |                |
| Target Drive                 | Connected To       | Read Byte   | s     |                |
| Virtual Floppy<br>Virtual CD | Not connected<br>D | n/a<br>0 KB |       |                |
|                              |                    |             |       | Class          |

図4 マウント対象の選択(2)

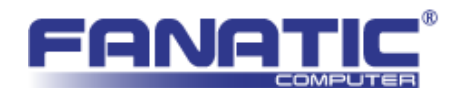

5. 一度サーバを再起動して BIOS 設定画面に入ります。Boot → Boot Device Priority の項目 内に Virtual CD の項目があることを確認し、この Virtual CD から起動するように起動順序 を変更します。

| ideo <u>K</u> eyboard Mo <u>u</u> se M <u>e</u> dia <u>H</u> elp                                                                                                |                                                                                                    |
|----------------------------------------------------------------------------------------------------|----------------------------------------------------------------------------------------------------|
| BIOS SETUP UTIL<br>Main Advanced Security Boot Exit                                                                                                    | ITY                                                                                                    |
| Boot Settings<br>Boot Device Priority<br>Hard Disk Drives<br>Removable Drives<br>CD/DVD Drives<br>USB Drives<br>Network Drives<br>Retry Boot Devices [Disabled] | Specifies the<br>Boot Device<br>Priority sequence.                                                                                |
|                                                                                                    | 14↔:Move<br>Enter:Select<br>+/-/:Value<br>F10:Save<br>ESC:Exit<br>F1:General Help<br>F8:Fail-Safe Default<br>F9:Fail-Safe Default |
|                                                                                                    | 15.optimized belaut                                                                                                    |

## 図5 起動順序の変更(1)

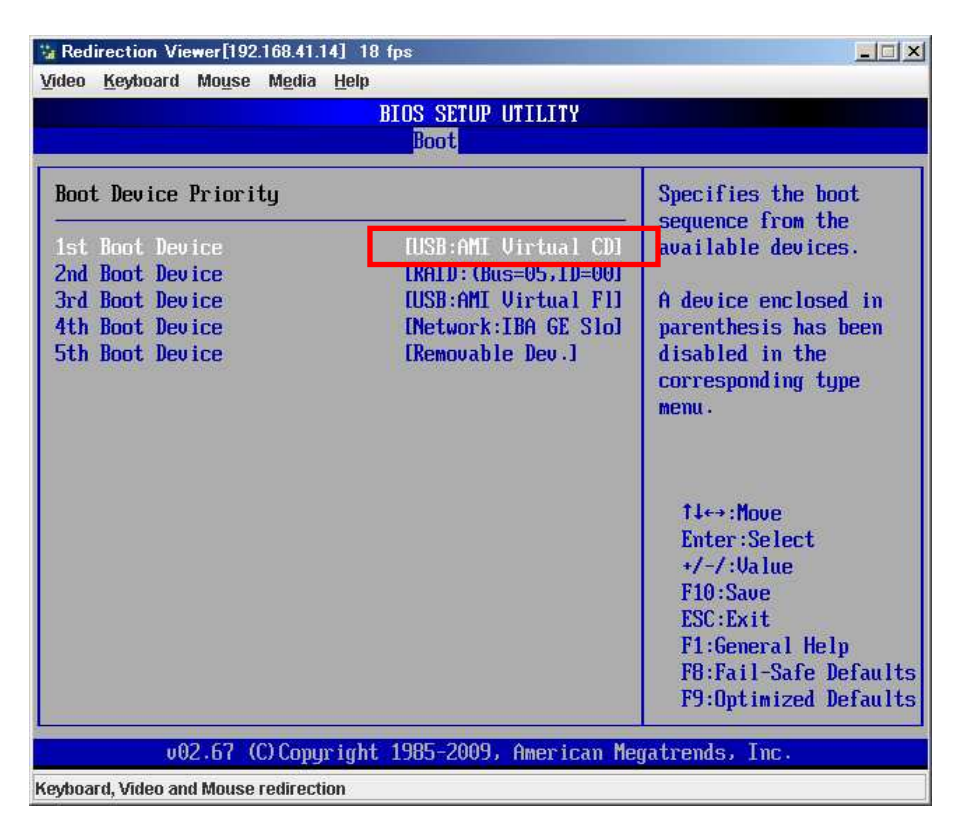

図6 起動順序の変更(2)

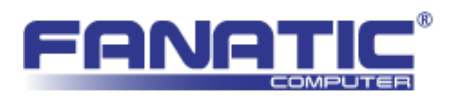

6. 設定を保存して再起動します。クライアント PC にセットしたインストール CD から起動す ることを確認します。

| 👋 Windows のインスト | - <i>ı</i> L                                            |          |   |
|-----------------|---------------------------------------------------------|----------|---|
|                 |                                                         |          |   |
|                 |                                                         |          |   |
|                 |                                                         |          |   |
|                 | Windows <sup>.</sup> 7                                  |          |   |
| 1               | /2トールする言語(F): 旧本語                                       | <b>T</b> |   |
| 8               | 病と通貨の形式(1):日本語(日本)                                      |          | ~ |
| <br>キーボー        | ドまたは入力方式( <u>K</u> ): Microsoft IME                     |          |   |
|                 | キーボードの種類(ソ): 日本語キーボード (106/109 キー                       | -)       |   |
|                 | 言語とその他の項目を入力してから じなへ」 をクリ:                              |          |   |
| Copyr           | ight © 2009 Microsoft Corporation. All rights reserved. | 法へ(N)    |   |
|                 |                                                         |          |   |

図7 インストーラの起動